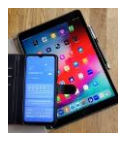

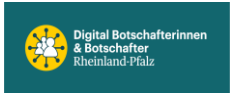

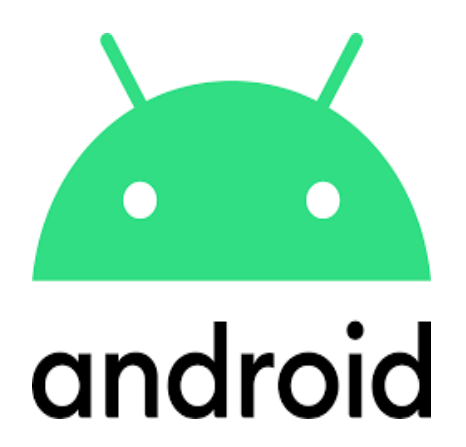

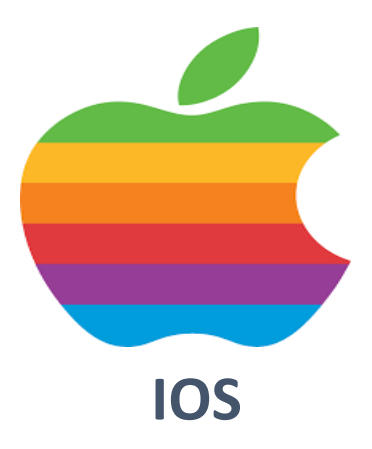

# **ChatGPT**

# Einstellungen Individuell konfigurieren

DigiBo's Bodenheim

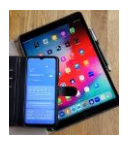

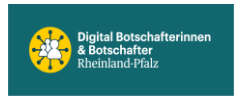

KI-Anwendungen werden laufend aktualisiert. ChatGPT von OpenAI lässt sich jetzt individuell anpassen. Vorausgesetzt man hat ein ChatGPT Konto erstellt. So kann man u.a. festlegen, wie ChatGPT den Benutzer nennen soll oder welche Eigenschaften ChatGPT haben soll. Auch, ob z.B. irgendwelche Vorlieben oder Abneigungen berücksichtigt werden sollen. Natürlich lässt sich das alles auch im jeweiligen Prompt festlegen. Grundlegende Eigenschaften müssten dann aber immer wieder neu eingegeben werden.

# iOS (Apple)

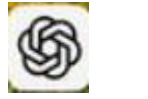

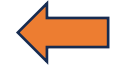

Starte ChatGPT durch antippen.

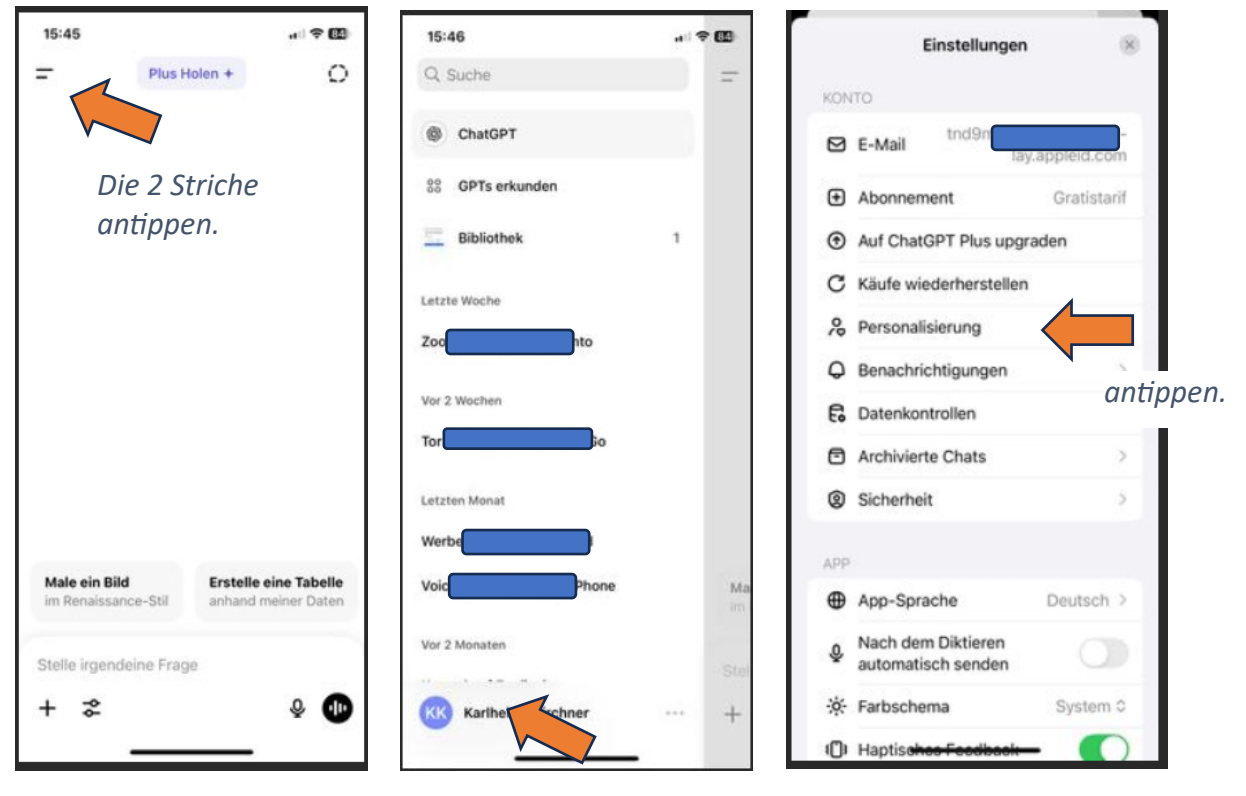

Konto antippen.

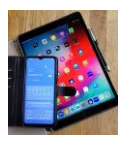

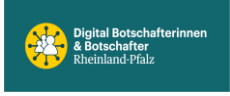

Die Eingabefelder: Wie soll dich ChatGPT ansprechen, Was machst du beruflich, Welche Eigenschaften soll ChatGPT haben, Gibt es sonst noch etwas, das ChatGPT über dich wissen sollte, sind natürlich nicht zwingend auszufüllen. Man kann seine Vorstellungen eintragen: z.B. sei geduldig und antworte immer in einfacher Sprache. Oder ich bin technischer Laie. Bitte keine Politik. Oder ich wandere gerne, bin Fußball Fan usw. Man kann die Felder auch einfach unbeantwortet lassen. Nachdem man seine Eingaben gesetzt hat unbedingt "Speichern" antippen (siehe blauer Pfeil). Oder wenn nichts von den Einträgen übernommen werden soll auf "Abbrechen" tippen, dann bleibt alles wie es vorher war.

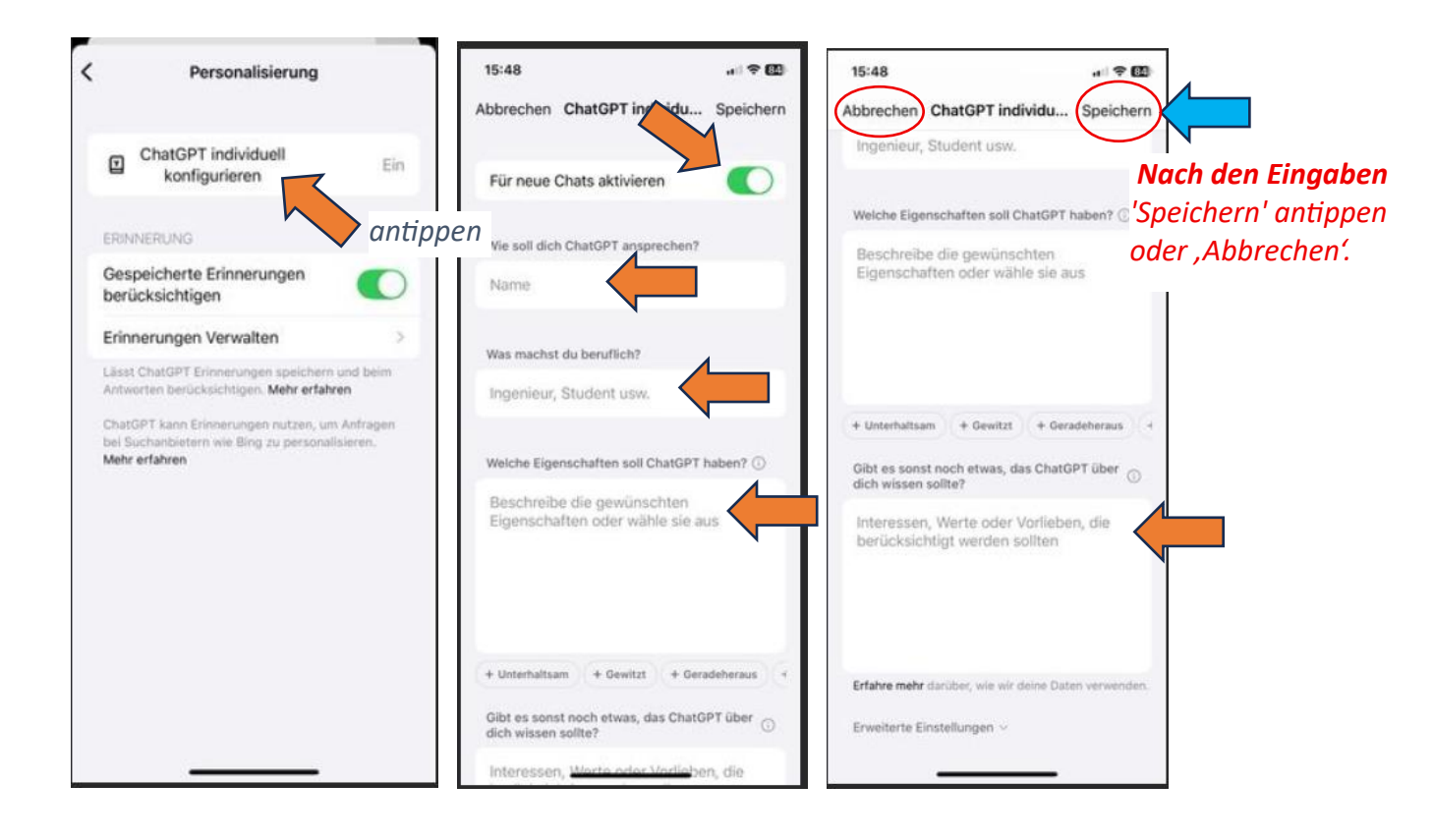

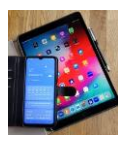

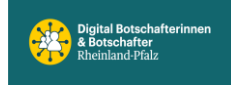

Auf AUS schieben.

#### ChatGPT -- hört mit

Starte die App, tippe oben links auf die 2 Striche, dann unten links auf deinen Namen.

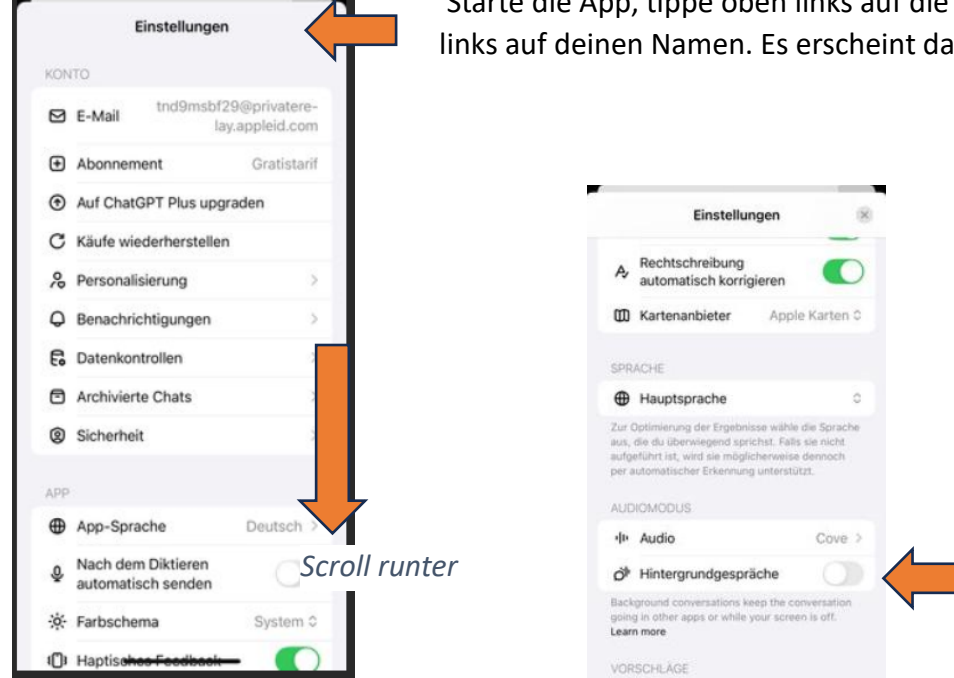

Starte die App, tippe oben links auf die 2 Striche, dann unten links auf deinen Namen. Es erscheint das Einstellungen Menü.

## ChatGPT -- trainiert mit unseren Eingabedaten.

Dabei stellt sich grundsätzlich die Frage, ob wir als Mitteleuropäer vollständig auf die Mitgestaltung solcher KI-Modelle verzichten wollen – und damit riskieren, dass andere Regionen der Welt eine dominante Rolle bei der Prägung künstlicher Intelligenz übernehmen. Ein solcher Rückzug hätte weitreichende Konsequenzen: Unsere kulturellen Werte, Denkweisen und Problemlösungsansätze könnten in den zukünftigen Ergebnissen solcher Systeme kaum noch vertreten sein oder sogar vollständig verdrängt werden. Deshalb ist es aus gesellschaftlicher, wirtschaftlicher und technologischer Perspektive von großer Bedeutung, aktiv an der Entwicklung und Gestaltung dieser Technologien teilzunehmen – nicht nur als Nutzer, sondern auch als Beitragende zu den Trainingsdaten und ethischen Rahmenbedingungen.

Es bleibt deine individuelle Entscheidung wie du die folgende Einstellung vornimmst.

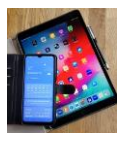

#### Digital Mobil Handy & Tablet Treff

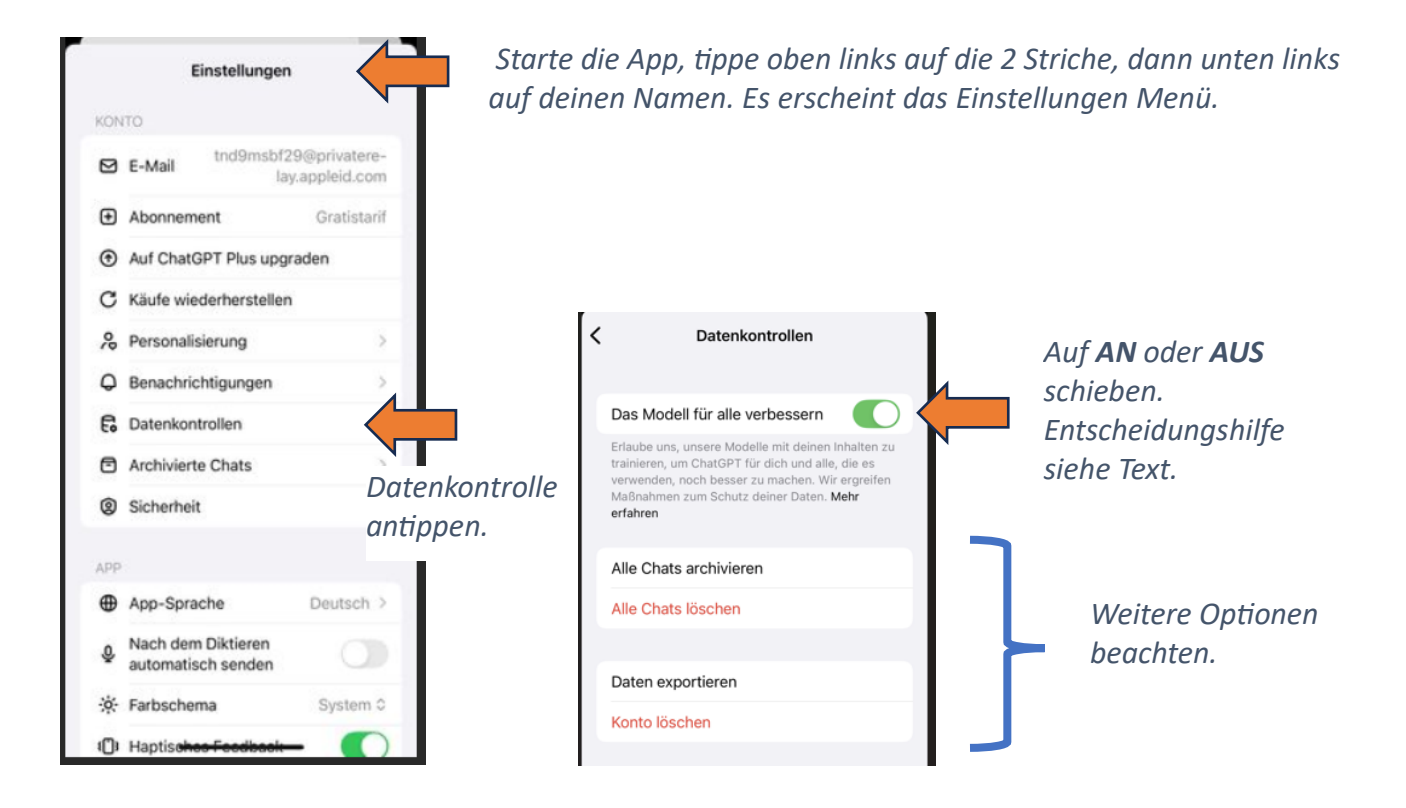

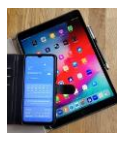

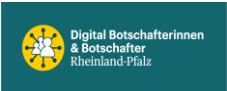

# Android (Samsung und Co)

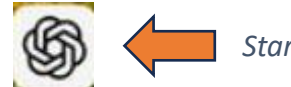

Starte ChatGPT durch antippen

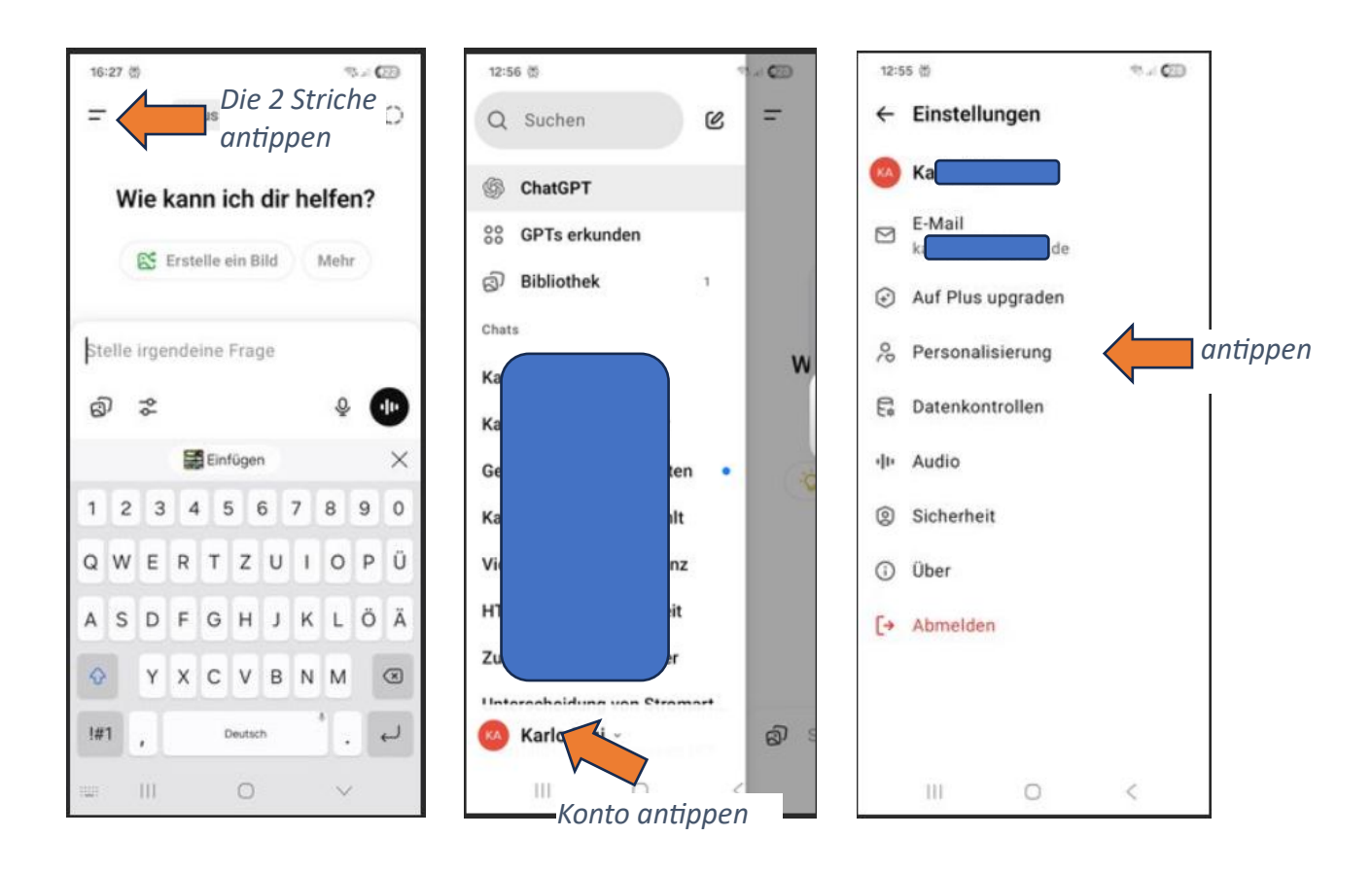

Die Eingabefelder: Wie soll dich ChatGPT ansprechen, Was machst du beruflich, Welche Eigenschaften soll ChatGPT haben, Gibt es sonst noch etwas, das ChatGPT über dich wissen sollte, sind natürlich nicht zwingend auszufüllen. Man kann seine Vorstellungen eintragen: z.B. sei geduldig und antworte immer in einfacher Sprache. Oder ich bin technischer Laie. Bitte keine Politik. Oder ich wandere gerne, bin Fußball Fan usw. Man kann die Felder auch einfach unbeantwortet lassen. Nachdem man seine Eingaben gesetzt hat unbedingt ,Haken oben rechts' antippen (siehe blauer Pfeil). Oder wenn nichts von den Einträgen übernommen werden soll ,Für neue Chats aktivieren' auf AUS stellen (mittleres Bild), dann bleibt alles wie es vorher war.

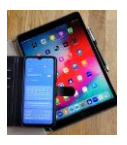

#### Digital Mobil Handy & Tablet Treff

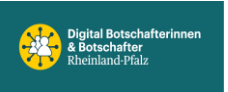

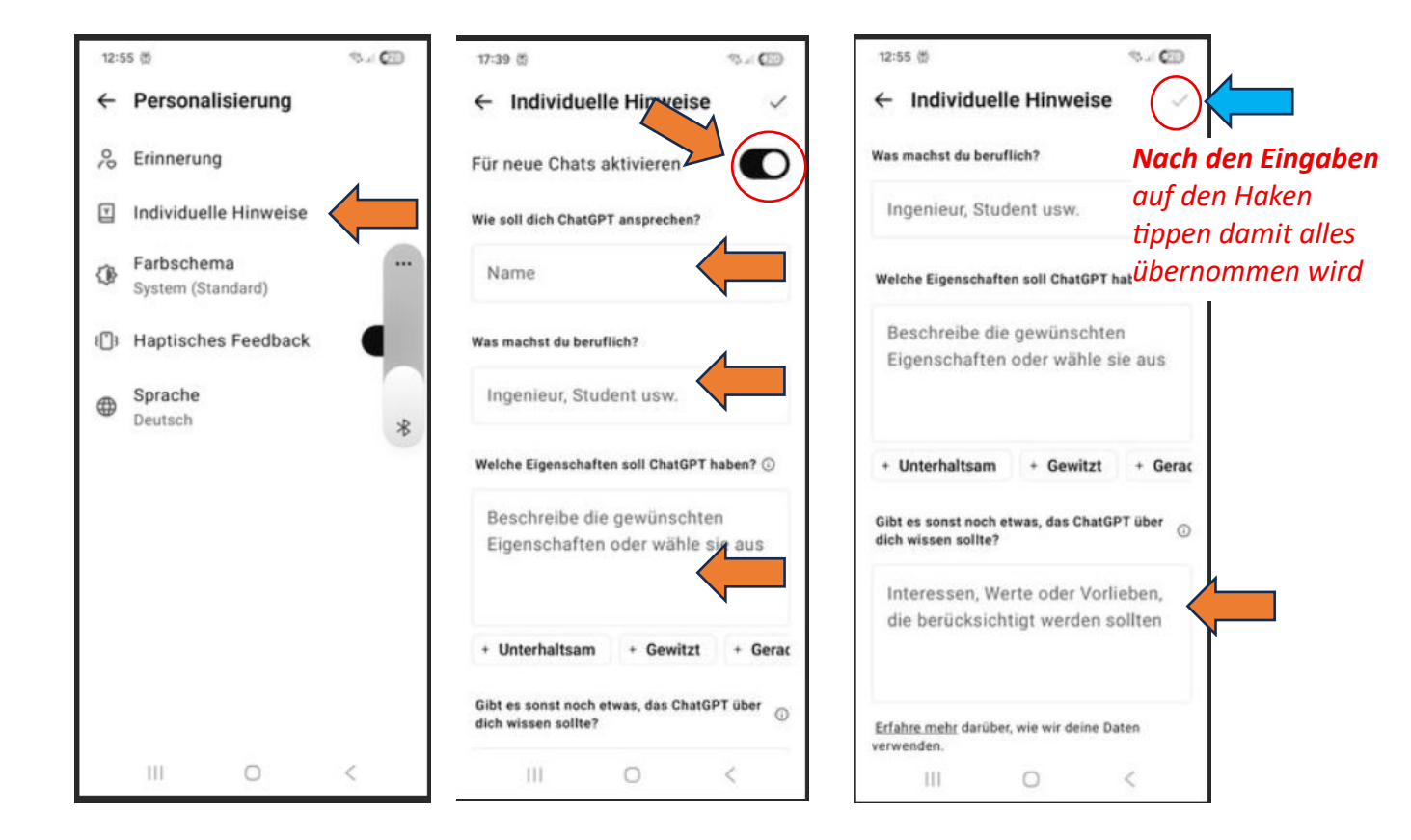

## ChatGPT -- hört mit

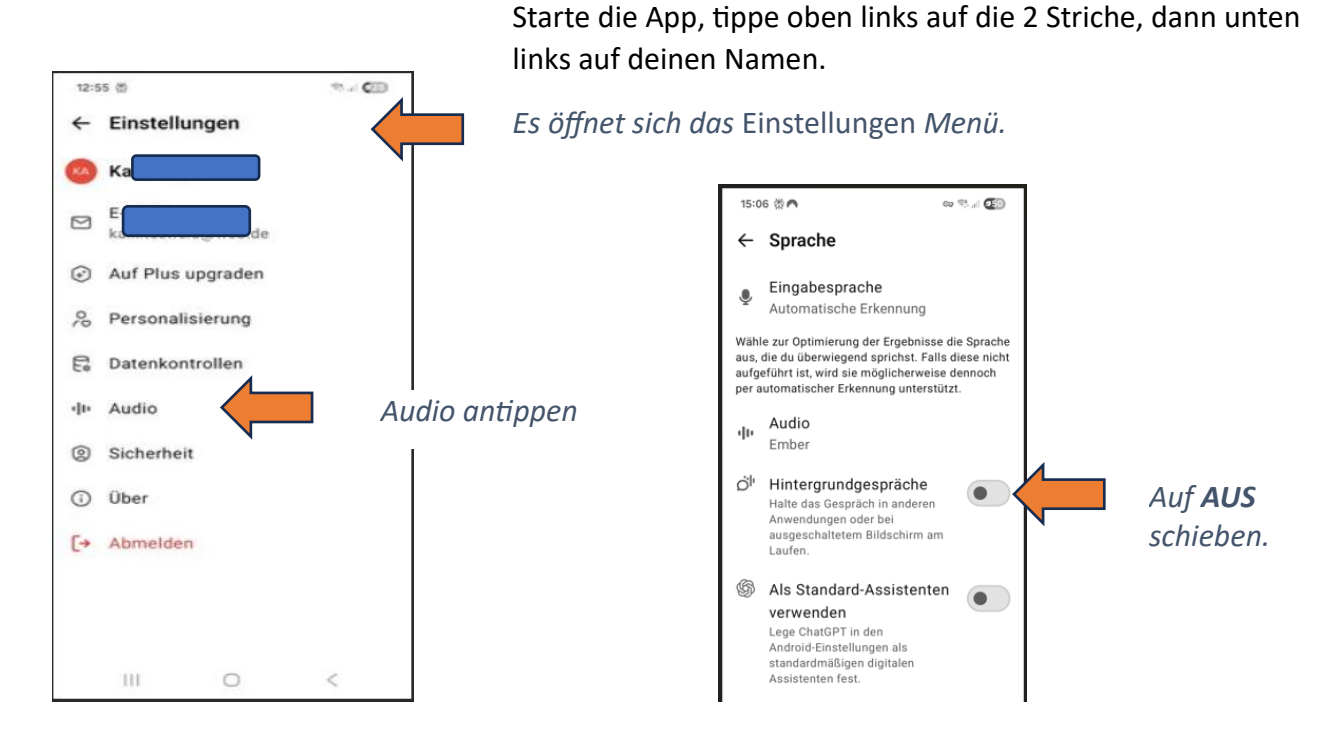

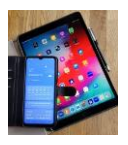

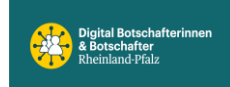

### **ChatGPT** -- trainiert mit unseren Eingabedaten

Dabei stellt sich grundsätzlich die Frage, ob wir als Mitteleuropäer vollständig auf die Mitgestaltung solcher KI-Modelle verzichten wollen – und damit riskieren, dass andere Regionen der Welt eine dominante Rolle bei der Prägung künstlicher Intelligenz übernehmen. Ein solcher Rückzug hätte weitreichende Konsequenzen: Unsere kulturellen Werte, Denkweisen und Problemlösungsansätze könnten in den zukünftigen Ergebnissen solcher Systeme kaum noch vertreten sein oder sogar vollständig verdrängt werden. Deshalb ist es aus gesellschaftlicher, wirtschaftlicher und technologischer Perspektive von großer Bedeutung, aktiv an der Entwicklung und Gestaltung dieser Technologien teilzunehmen – nicht nur als Nutzer, sondern auch als Beitragende zu den Trainingsdaten und ethischen Rahmenbedingungen.

Es bleibt deine individuelle Entscheidung wie du die folgende Einstellung vornimmst.

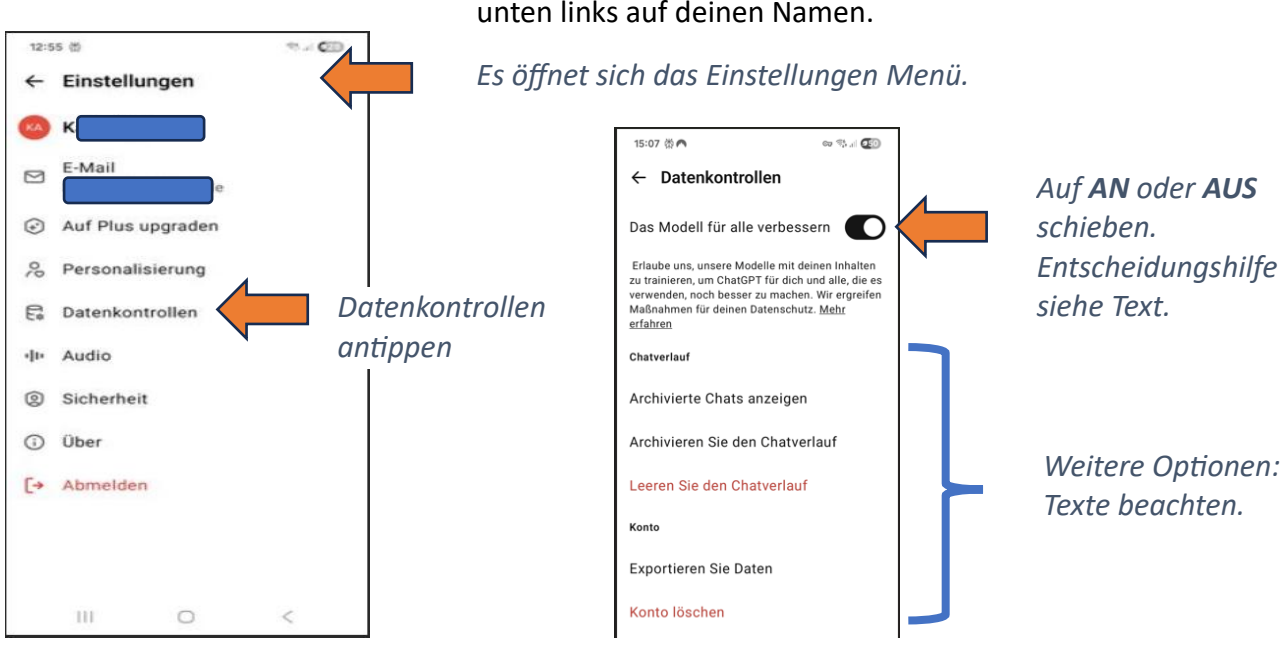

Starte die App, tippe oben links auf die 2 Striche, dann unten links auf deinen Namen.